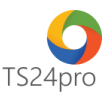

## TaxOnline™

## Chức năng tính lương: Danh mục vị trí công việc

Để lập danh mục vị trí công việc trong chức năng tính lương, người dùng thực hiện như sau:

**Bước 1**: Vào ứng dụng **TaxOnline™** > "**Tính lương**" > "**DM vị trí công việc**" > Biểu mẫu này hỗ trợ khởi tạo danh sách vị trí công việc và cách tính lương cho từng vị trí, tùy theo mô hình của doanh nghiệp, hiện tại người dùng có thể thiết lập theo 3 cách: lương cố định, lương theo sản phẩm và lương thời vụ.

| •                       |                        |                 |                           |                            |                             | _                          | 1                     | ™ - Kê khai thuế       | & giao dịch điện tử         |                        |                              |                                           |                                                |  |
|-------------------------|------------------------|-----------------|---------------------------|----------------------------|-----------------------------|----------------------------|-----------------------|------------------------|-----------------------------|------------------------|------------------------------|-------------------------------------------|------------------------------------------------|--|
| TaxOnline™              | <u> </u>               | Kê k            | hai Thủ tục               | c khác 🛛 QLHĐ              | Kết xuất BC                 | TaxData Ti                 | nh lương 🗾 🕯          | y chọn                 |                             |                        |                              |                                           |                                                |  |
| $\diamond$              | 27 <b>-</b>            |                 | R≡                        | 5                          | Ø                           | <u>S</u>                   | Ø                     |                        | $\bigtriangledown$          | P                      | eř                           | $\bigtriangledown$                        | \$                                             |  |
| DM đơn vị/<br>phòng ban | DM vị trí<br>công việc | DM ngày<br>nghỉ | Thông tin<br>chi tiết NLĐ | Chấm công<br>lương cố định | Chấm công<br>lương sản phảm | Chấm công<br>lương thời vụ | BK đóng<br>BHXH và CĐ | Bảng lương<br>tổng hợp | BK đã duyệt<br>& đã NT BHXH | Bảng lương<br>đã duyệt | Bảng lương<br>khai thuế TNCN | Chi tiết QTTG BHXH,<br>BHYT, BHTN của NLĐ | Chi tiết chi trả lương<br>và thuế TNCN của NLĐ |  |
|                         | Định nghĩa d           | anh mục         |                           |                            | Chấm công                   |                            | Xem xé                | t/ duyệt               |                             |                        | Tổng                         | ı hợp                                     |                                                |  |
|                         | 😓 DM vị trí công việc  |                 |                           |                            |                             |                            |                       |                        |                             |                        |                              |                                           |                                                |  |
| Cac loại                | lương:                 |                 |                           |                            |                             |                            |                       |                        |                             |                        |                              |                                           | -                                              |  |
|                         |                        | (Se             | elect All)                |                            |                             |                            |                       |                        |                             |                        |                              |                                           |                                                |  |
|                         | [                      | Lu              | ơng cố đ                  | lịnh                       |                             |                            |                       |                        |                             |                        |                              |                                           |                                                |  |
|                         | [                      | Lu              | ong theo                  | sán phẩm                   | 1                           |                            |                       |                        |                             |                        |                              |                                           |                                                |  |
|                         | [                      | Lu              | ơng thời                  | VŲ                         |                             |                            |                       |                        |                             |                        |                              |                                           |                                                |  |
|                         |                        | Lu              | ong khoả                  | án                         |                             |                            |                       |                        |                             |                        |                              |                                           |                                                |  |
|                         |                        | Lu              | ong theo                  | ngày                       |                             |                            |                       |                        |                             |                        |                              |                                           |                                                |  |
|                         |                        |                 |                           |                            |                             |                            |                       |                        |                             |                        | Đồn                          | gý Hủ                                     | iy bō                                          |  |

**Bước 2**: **Thiết lập vị trí cho Lương cố định**: bảng thông tin hỗ trợ thiết lập thông tin cho vị trí hưởng lương cố định, gồm nhiều cột thông tin chi tiết, để dễ dàng nhận biết trong quá trình sử dụng, tạm thời có thể chia những cột thông tin này theo 4 nhóm cơ bản sau. Nhóm định nghĩa về "Vị trí": gồm cột thông tin Mã vị trí, Tên vị trí dùng để qui định vị trí làm việc hưởng theo lương cố đinh, tượng ứng với mô hình hoat động của công ty.

|    |    |           |                |      |                     |                                                 |             | Alic luting (0404   | L                     |              |                    |                      |                                         |                         |                    |              |       |
|----|----|-----------|----------------|------|---------------------|-------------------------------------------------|-------------|---------------------|-----------------------|--------------|--------------------|----------------------|-----------------------------------------|-------------------------|--------------------|--------------|-------|
|    | झा | Mävief    | Tên xi trî     | Hêşő | Múc lượng cơ<br>bản | Mức lướng<br>bình SHRH<br>(Tiền đồng/<br>hệ số) | Phy clip CV | Phụ cấp Thi<br>Nghệ | Phụ cấp vượt<br>Nhưng | Phụ cấp khác | Tổng lương<br>BHOH | Hưu trí tự<br>nguyên | Đảo hiến<br>trách nhiên<br>nghiệ nghiệp | Lurang ca bilan<br>(CV) | Lương công<br>Việc | Lurang ngiky | Phyce |
| 1  |    | CEO       | Gale dSc       | ¥.   | 1.150.000           | 4,500                                           | 2,400       | 25,000              | 0,000 %               | 0,000        | 9.918.750          | 0                    | 0                                       | 3.550.000,              | 7.567.724,         | 770.909      | 3.    |
| 2  |    | 1PKD      | Trurbing phó   | ×.   | 1.150.000           | 2,600                                           | 1,200       | 25,000              | 0,000 %               | 0,000        | 5.462.500          | 0                    | Ó                                       | 3.317.090,              | 3.804.455,         | 337.273      | 2     |
| 3  |    | NVKD 1    | Kirih Doarih 1 |      | 0                   | 3.317.000,                                      | 0,000       | 0,000               | 0,000 %               | 0,000        | 3.317.000          | 0                    | .0                                      | 3.317.000,              | 7.074.455,         | 554.091      |       |
| 4  |    | NAD2      | Kinh Doanh 2   |      | .0                  | 3.317.000,                                      | 6,000       | 0,000               | 0,000 %               | 0,000        | 3.317.000          | 0                    | 0                                       | 3.317.000,              | 1,744.455,         | 289.091      |       |
| 5  |    | TPHTKT    | Trường phò     | ×    | 1.150.000           | 2,600                                           | 1,200       | 25,000              | 0,000 %               | 0,000        | 5.462.500          | 0                    | 0                                       | 3.317.000,              | 4.016.455,         | 346.909      | 2     |
| 4  |    | NHINTI    | Nhăn viên H    |      | 0                   | 3.317.000,                                      | 0,000       | 0,000               | 0,000 %               | 0,000        | 3.317.000          | 0                    | 0                                       | 3.317.000,              | 1.714.455,         | 265.000      |       |
| 7  |    | NAMO2     | Ahān viện H    |      | 0                   | 3.317.000,                                      | 0,000       | 0,000               | 0,000 %               | 0,000        | 3.317.000          | 0                    | 0                                       | 3.317.000,              | 1.804.455,         | 337.275      |       |
| 1  |    | NARKTS    | Nhân viên H    |      | Ó                   | 3. 200.000,                                     | 0,000       | 0,000               | 0,000 %               | 0,000        | 3.100.000          | 0                    | 0                                       | 3.100.000               | 1,134.500,         | 207.182      |       |
| 19 |    | NAMESCE 4 | Nhân viên H.   |      | 0                   | 3.317.000,                                      | 0,000       | 0,000               | 0,000 %               | 0,000        | 3.317.000          | 0                    | 0                                       | 3.317.000               | 7.074.455,         | \$54,091     |       |

Nhóm định nghĩa về "**Mức lương BHXH"**: gồm những cột thông tin từ "Hệ số" đến "Tổng lương BHXH", qui định mức lương làm căn cứ đóng BHXH, có thể thiết lập theo hệ số hoặc tiền đồng, trường hợp thiết lập theo hệ số thì lưu ý nhập giá trị vào ô "**Lương cơ bản"**.

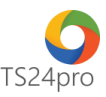

| ic ka | ang cé báni | 1.15     | 0.000            | _     |                     |                                                   |            |                     |                       |              | _                  |                       | Hến thị cột:                            | STT, M& VI BI, Té    | 11月11月1日1月1日       | - V Chọn tả   | Jt ck   |
|-------|-------------|----------|------------------|-------|---------------------|---------------------------------------------------|------------|---------------------|-----------------------|--------------|--------------------|-----------------------|-----------------------------------------|----------------------|--------------------|---------------|---------|
| T     |             |          |                  |       | 1                   |                                                   |            | Lúc lượng (HVV)     |                       |              |                    |                       |                                         |                      |                    |               |         |
|       | STT         | Miviti   | Tên vi tri       | HÈ số | Hức lượng cơ<br>bản | Milt lương<br>Sinh Broon<br>(Tiền đống/<br>hệ số) | Phụ cấp CV | Phụ cấp Thi<br>Nghễ | Phụ cấp vượt<br>khung | Phụ cấp khác | Tổng lương<br>BH0H | Hutu tri ty<br>nguyên | Bảo hiếm<br>trách nhiệm<br>nghiệ nghiệp | Lương cơ bản<br>(CV) | Lương cũng<br>Việc | Curang ngilay | Phụ cấp |
| 1     |             | CEO      | Gain dSc         | 4     | 1.150.000           | 4,500                                             | 2,400      | 25,000              | 0,000 %               | 0,000        | 9.918.750          | 0                     | 0                                       | 3.550.000,           | 7.567.724,         | 770.909       | 3.0     |
| 1     |             | TPND     | Truting phà      | 8     | 1.150.000           | 2,600                                             | 1,200      | 25,000              | 0,000 %               | 0,000        | 5.462.500          | 0                     | 0                                       | 3.317.000,           | 3.804.455,         | 337.273       | 2.0     |
|       | 11          | NRDS     | Kinh Deanh 1     |       | 0                   | 3.317.000,                                        | 0,000      | 0,000               | 0,000 %               | 0,000        | 3.317.000          | 0                     | 0                                       | 3.317.000,           | 7.074.455,         | \$\$4.091     |         |
| 4     | S           | NW022    | Kinh Deanh 2     |       | 0                   | 3.317.000,                                        | 0,000      | 0,000               | 0,000 %               | 0,000        | 3.317.000          | Ó                     | 0                                       | 3.317.000,           | 1.744.455,         | 289.091       |         |
| 1     |             | TPHTKT   | Truting phil     | 1     | 1.150.000           | 2,600                                             | 1,200      | 25,000              | 0,000 %               | 0,000        | 5.462.500          | 0                     | 0                                       | 3.317.000,           | 4.016.455,         | 346.909       | 2.0     |
| 1     |             | NUMBER   | Nhān viện H      | 0     | 0                   | 3.317.000,                                        | 0,000      | 0,000               | 0,000 %               | 0,000        | 3.317.000          | 0                     | 0                                       | 3.317.000,           | 1.714.455,         | 265.000       |         |
| 3     | 10          | NVHTXT2  | Nhân viên H      |       | 0                   | 3.317.000                                         | 0,000      | 0,000               | 0,000 %               | 0,000        | 3.317.000          | 0                     | 0                                       | 3.317.000,           | 1.804.455,         | 337.273       |         |
|       |             | NVHTRT3  | Man vien H       |       | 0                   | 3. 100.000,                                       | 0,000      | 0,000               | 0,000 %               | 0,000        | 3.100.000          | 0                     | 0                                       | 3.100.000,           | 1.134.500,         | 207.182       |         |
| 15    | 10          | NVHTCT-4 | tabiler unlin H. |       | 0                   | 3.317.000                                         | 0.000      | 0.000               | 0.000 %               | 0.000        | 3.317.000          | 0                     | 0                                       | 3.317.000            | 7.074.455          | 554.091       |         |

Nhóm định nghĩa về "**Mức lương thực tế**": gồm những cột thông tin từ "**Hưu trí tự nguyện**" đến "**Ngày lễ (% lương giờ)**", qui định các khoản để tổng hợp ra lương trả cho người lao động, khoản giảm trừ để tính thuế TNCN, phụ cấp và các khoản trả thay; có thể thiết lập tự động cách tích lương trong những trướng hợp làm tăng ca thêm giờ.

| Hưu trí tự | Bảo hiếm    |            |                    |            |                | Phụ cấp               |       |          | Trả thay          |       | 5 |                              |                            |                          |
|------------|-------------|------------|--------------------|------------|----------------|-----------------------|-------|----------|-------------------|-------|---|------------------------------|----------------------------|--------------------------|
| nguyên     | nghẽ nghiệp | (CV)       | Lương công<br>việc | Lương ngày | Phụ cấp vị trí | Phụ cấp<br>không chịu | Mô tả | Tiền nhà | Các khoản<br>khác | Mô tả |   | Ngày thường<br>(% lương giờ) | Ngày nghi (%<br>lương giờ) | Ngày lễ (%<br>lương giờ) |
|            | 0 0         | 63.000.000 | 7.567.724,         | 770.909    | 3.000.000      | 680.000               |       | 0        | 0                 |       |   | 150 %                        | 200 %                      | 300 %                    |
|            | 0 0         | 8.500.000, | 3.804.455,         | 337.273    | 2.000.000      | 680.000               |       | 0        | 0                 |       |   | 150 %                        | 200 %                      | 300 %                    |
|            | 0 0         | 3.317.000, | 7.074.455,         | 554.091    | 0              | 680.000               |       | 0        | 0                 |       |   | 150 %                        | 200 %                      | 300 %                    |
|            | 0 0         | 3.317.000, | 1.744.455,         | 289.091    | 0              | 680.000               |       | 0        | 0                 | _     |   | 150.96                       | 200 %                      | 300 %                    |
|            | 0 0         | 8.500.000, | 4.016.455,         | 346.909    | 2.000.000      | 680.000               |       | 0        | 0                 | _     |   | 1,2%                         | 200 %                      | 300 %                    |
|            | 0 0         | 3.317.000, | 1.714.455,         | 265.000    | 0              | 680.000               |       | 0        | 0                 |       |   | 150 %                        | 200 %                      | 300 %                    |
|            | 0 0         | 3.317.000, | 1.804.455,         | 337.273    | 0              | 680.000               |       | 0        | 0                 |       |   | 150 %                        | 200 %                      | 300 %                    |
|            | 0 0         | 3.100.000, | 1.134.500,         | 207.182    | 0              | 680.000               |       | 0        | 0                 |       |   | 150 %                        | 200 %                      | 300 %                    |
|            | 0 0         | 3.317.000, | 7.074.455,         | 554.091    | 0              | 680.000               |       | 0        | 0                 |       |   | 150 %                        | 200 %                      | 300 %                    |

Nhóm định nghĩa về "Thời gian làm việc" và "Đi trễ - Về sớm": gồm những cột thông tin từ "Tổng thời gian làm việc trong ngày (giờ)" đến cuối cùng, cho phép người dùng thiết lập thời gian làm việc theo mô hình của doanh nghiệp, làm cơ sở để thực hiện tiếp chức năng chấm công trên ứng dụng, ngoài ra còn có thể thiết lập tự động các mức phạt đối với những trường hợp đi trễ về sớm, tùy theo qui định của đơn vị.

|                              | 1           |                        |                         |            |           |             | Thời gian              | làm việc                | Đi trê | - Vē sóm  |                 |         |           |                 |   |
|------------------------------|-------------|------------------------|-------------------------|------------|-----------|-------------|------------------------|-------------------------|--------|-----------|-----------------|---------|-----------|-----------------|---|
| Time this care               |             |                        | Ca 1                    |            |           | Ca 2        |                        | Loại 2                  |        |           | Loại 3          |         |           |                 |   |
| làm việc trong<br>ngày (giờ) | Vào (hh:mm) | Ra giữa giờ<br>(hhomm) | Vào giữa giờ<br>(hhomm) | Ra (hh:mm) | Thứ       | Vão (hh:mm) | Ra giữa giở<br>(hh:mm) | Vào giữa giờ<br>(hh:mm) | 5 phút | Phạt tiên | % Lương<br>ngày | Số phút | Phạt tiên | % Lương<br>ngày | - |
| 8,75                         | 08:00       | 12:00                  | 13:00                   | 17:45      | 2,3,4,5,6 |             |                        |                         |        | 0         | 0 0 %           | 0       | c         | 0 %             |   |
| 8,75                         | 08:00       | 12:00                  | 13:00                   | 17:45      | 2,3,4,5,6 |             |                        |                         |        | 0         | 0 %             | 0       | c         | 0 %             |   |
| 8,75                         | 08:00       | 12:00                  | 13:00                   | 17:45      | 2,3,4,5,6 |             |                        |                         |        | 0         | 0 %             | 0       | c         | 0 %             |   |
| 8,75                         | 08:00       | 12:00                  | 13:00                   | 17:45      | 2,3,4,5,6 |             |                        |                         |        | 0         | 0 0%            | 0       | c         | 0 %             |   |
| 8,75                         | 08:00       | 12:00                  | 13:00                   | 17:45      | 2,3,4,5,6 |             |                        | _                       | _      | -         | 0 0 %           | 0       | c         | 0 %             |   |
| 8,75                         | 08:00       | 12:00                  | 13:00                   | 17:45      | 2,3,4,5,6 |             |                        |                         |        | 0         | 0 %             | 0       | c         | 0 %             |   |
| 8,75                         | 08:00       | 12:00                  | 13:00                   | 17:45      | 2,3,4,5,6 |             |                        |                         |        | 0         | 0 %             | 0       | c         | 0 %             |   |
| 8,75                         | 08:00       | 12:00                  | 13:00                   | 17:45      | 2,3,4,5,6 |             |                        |                         |        | 0         | 0 0 %           | 0       | c         | 0 %             |   |
| 8,75                         | 08:00       | 12:00                  | 13:00                   | 17:45      | 2,3,4,5,6 |             |                        |                         |        | 0         | 0 %             | 0       | c         | 0 %             |   |

Vị trí "**Lương sản phẩm"** và "**DS vị trí lương thời vụ"** về cơ bản cách thiết lập tương tự như vị trí "**Lương cố định"**, nhưng trong nhóm lương thực tế của "Lương sản phẩm" thì có thêm nội dung thiết lập tính lương theo sản phẩm và doanh thu, lương thời vụ thì không có nội dung qui định về mức lương đóng BHXH.

Bước 3: Nhấn "Lưu (F5)" để lưu lại thông tin sau khi đã hoàn tất nhập liệu.